## A Guide to WRF

## Reference the ARW On-line tutorial at <u>http://www.mmm.ucar.edu/wrf/OnLineTutorial/index.htm</u>

## I. Setting up the WRF and WPS

| *Make sure the correct NETCDF paths are in you .bashrc or .cshrc file<br>PATH=/home/netcdf/bin:\$PATH<br>export PATH                                                  |
|----------------------------------------------------------------------------------------------------|
| *Make sure to have the correct path for the PGI compiler and MPICH<br>PATH=\$PATH:\$PGI/linux86/6.2/bin:/usr/local/pbs/bin:/usr/local/ncarg/bin:/usr/local/grads/bin: |
| 1. Log into bora using the command ssh –X bora                                                                                                    |
| -X allows you to use X windows for running programs such as RIP                                                                                                    |
| 2. In the desired directory create a WRF directory                                                                                                    |
| mkdir WRF                                                                                                    |
| 3. Download the WRF source code from the following web-site                                                                                                    |
| http://www.mmm.ucar.edu/wrf/users/download/get_source.html                                                                                                    |
| The latest version of the WRF tar file and WPS tar file                                                                                                    |
| Place them in the WRF directory                                                                                                    |
| 4. untar the files                                                                                                    |
| gzip –cd WRFV2.1.TAR.gz   tar –xf –                                                                                                    |
| gzip –cd WPSV2.2.TAR.gz   tar –xf –                                                                                                    |
| This will create new directories WRFV2/ and WPS/                                                                                                    |
| 5. move into the WRFV2 directory to configure and compile WRF                                                                                                    |
| 6/configure                                                                                                    |
| Choose option 1 for a single processor run                                                                                                    |
| Choose option 6 for an MPI run                                                                                                    |
| 7/compile em_real                                                                                                    |
| This will create the following executable files in main/ directory                                                                                                    |
| ndown.exe                                                                                                    |
| nup.exe                                                                                                    |
| real.exe                                                                                                    |
| wrf.exe                                                                                                    |
| 8. move into the WPS directory to configure and compile WPS                                                                                                    |
| 9/configure                                                                                                    |
| Choose option 1 for a single processor run                                                                                                    |
| Choose option 3 for an MPI run                                                                                                    |
| 10/compile                                                                                                    |
| This will create the following executables in the wPS directory                                                                                                    |
| geogna.exe                                                                                                    |
| metgna.exe                                                                                                    |
| ungno.exe                                                                                                    |
|                                                                                                    |

11. create a WPS\_GEOG directory for the terrestrial data input within the WPS directory

12. Download the terrestrial data input from the tutorial or the following website http://www.mmm.ucar.edu/wrf/users/download/get\_source2.html

- 13. untar the terrestrial data file inside the /WPS/WPS\_GEOG directory gzip -cd geog\_general.tar.gz | tar -xf -
- 14. edit the path of the terrestrial input data in the following namelist files to geo\_data\_path = 'your WPS\_GEOG data location' namelist.wps namelist.wps-all\_options
- 15. Your pre-processing and domain set up can be done manually as listed in the steps below or with the aide of Domain Wizard.

Find more information at: <u>http://wrfportal.org/index.html</u>

- 16. Also edit the domain and time portions of namelist.wps
- 17. ./geogrid.exe
- 18. be sure your model data is in a directory called data located in the WRF/ directory
- 19. link the data using the following command

./link\_grib.csh ../data/name of model data\* ./link\_grib.csh ../data/NARR\* or ./link\_grib.csh ../data/GFS\*

20. link the correct Vtable for your model data

ln –sf ungrib/Variable\_Tables/Vtable.NARR Vtable

you can look up the available Vtables in the directory ungrib/Variable\_Tables

- 21. ./ungrib.exe
- 22. ./metgrid.exe

\*I have found that metgrid.exe may fail when using NARR data \*To correct this problem add SPECHUMD to metgrid.tbl.arw

## II. Initializing and Running WRF

- 23. Now move to the /WRFV2/run directory
- 24. Edit the namelist.input file for your case

namelists created with the SI are not compatible with the new version of WRF

25. link the met\_em files created in the WPS setup

ln -sf /directory of met\_em files ./

ln -sf /l/emily/WPS/met\_em\* ./

26. run real.exe

For a single processor type real.exe

For an mpi run type mpirun –nolocal –np 4 real.exe

- 27. to monitor the progress or real.exe type tail -f rsl.error.0000
- 28. delete the rsl files if running an mpi run
- 29. run wrf.exe

For a single processor wrf.exe

For an mpi run type mpirun –nolocal –np 4 wrf.exe

- 30. to monitor the progress of wrf.exe type tail –f rsl.error.0000
- 31. see instructions on viewing data on RIP4 or any other visualization software